# アルバム加工 操作説明

2012/3/3 V 5.3.1 Windows7の64bit対応版として公開 (savejPEG不要に改造) 2010/9/14 V 3.5.3 画像情報の表示、縦向き写真の自動判定 2010/3/10 V 3.5.1 .NETバージョンとして再開発して公開

# 1. 何ができるの?

JPEG画像を加工する

- ・画像を指定した縦横サイズやファイル容量に圧縮する。
- ・画像を上下左右にスライドしたり縮小拡大して画像を囲んだ部分を切り取る。(この場合の圧縮比率は自由)
   ・確認しながら連続処理ができる。
- ・加工画像の保管先フォルダの指定や保管名の固定部分の指定ができる。

## 2.導入は?

ダウンロードした「アルバム加工.lzh」を展開して、中にある「setup.exe」を実行するとインストール完了する。 プログラムー覧に「アルバム加工」というアイコン付で導入される。

# 3.作動環境は ?

Windows 98 / 2000 / XP / Vista / 7 (Seven 32bit 64bit)

# 4.使い方は ?

初めて利用する際は、手順1)から3)の画面から環境設定をする。

これらは、利用開始後必要に応じて「アルバム開始」画面のメニュから変更できる。 1)加工した画像を書き出すフォルダの指定

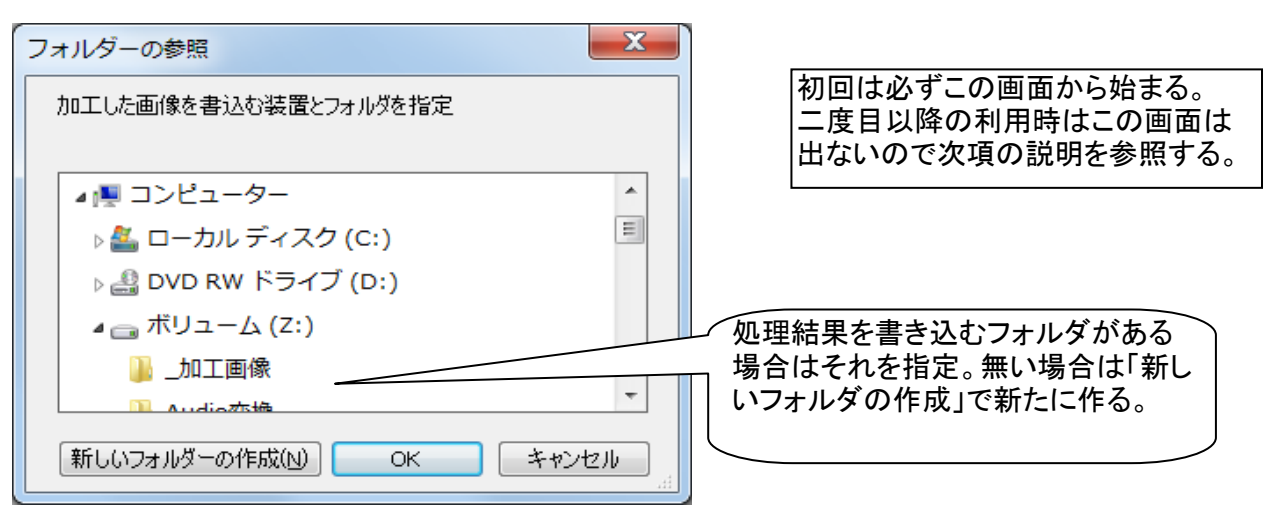

# 2)加工したい画像のあるフォルダの指定

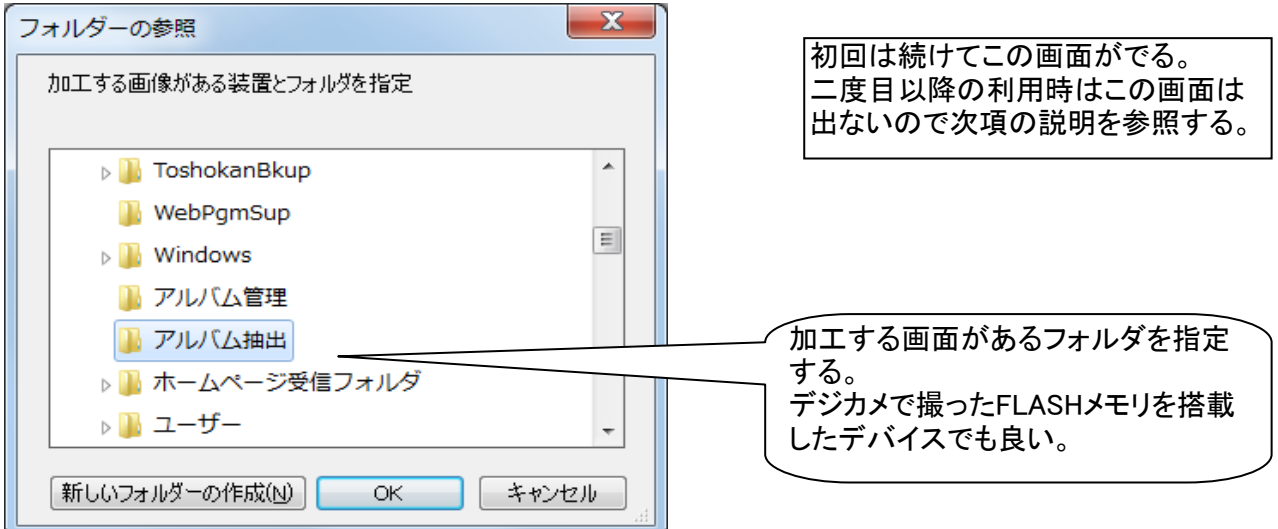

| □ □ × E縮設定 E縮方法の設定                                                                                                    | 120 80                                                                 |
|----------------------------------------------------------------------------------------------------|------------------------------------------------------------------------|
| 圧縮する画面サイズ 800 600 ▼<br>画像の圧縮方法の設定<br>◎ 元画像の縦横比を維持して圧縮する(長いサイズ以下にする)<br>◎ 無条件に指定サイズにあわせる                                                    | 100 120<br>320 240<br>400 300<br>640 480<br>800 600<br>1024 768<br>が可能 |
| 切取画像の圧縮方法<br><ul> <li>● 切り取ったサイズのまま</li> <li>● 圧縮方法(上段で指定を切り取り画像にも適用する</li> <li>密度の圧縮(ファイルのサイズ)</li> <li>90</li> <li>圧縮の単位(%/K)</li> </ul> |                                                                        |
| 設定 戻る                                                                                                    |                                                                        |

# 4)アルバム加工開始画面

読込みフォルダから画像をを取り出し指示待ち状態になる。 読込みフォルダが空のときはクリップボードの画像取出むモードで指示待ち状態になる。

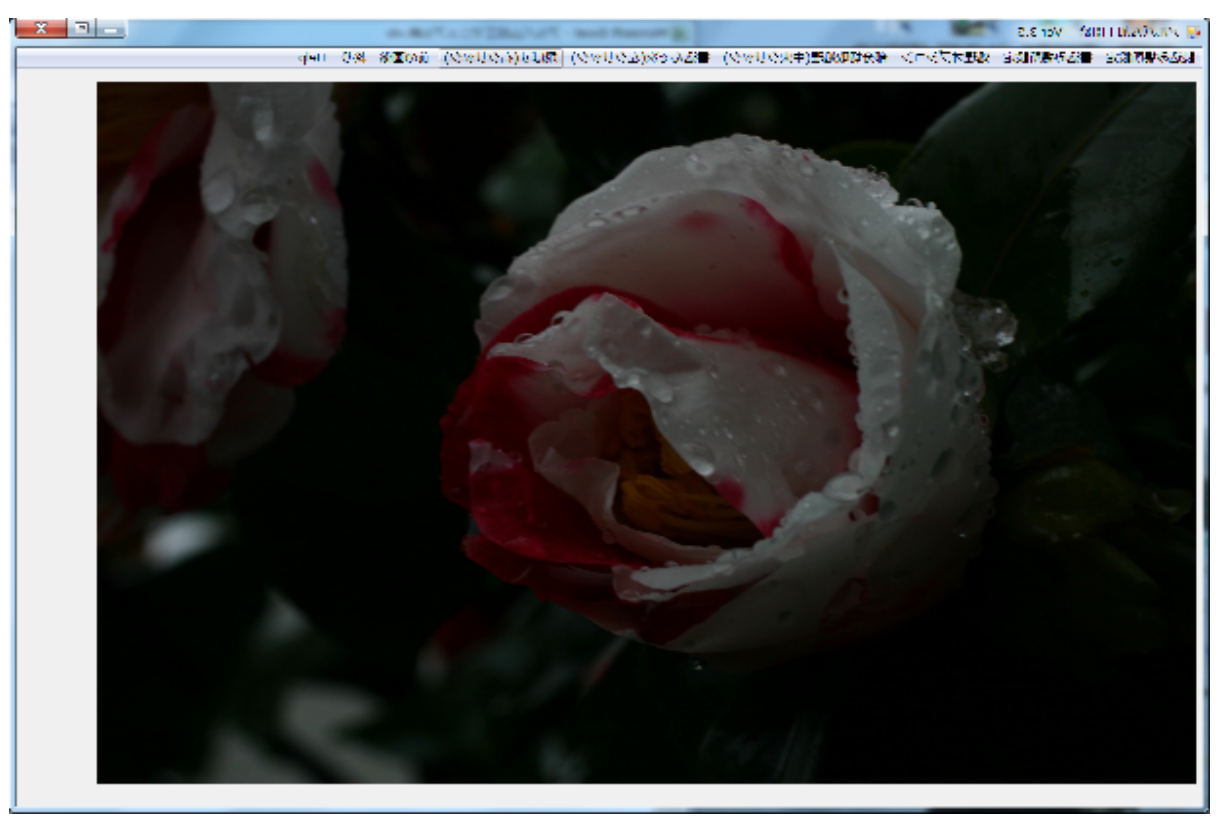

# 5) 開始画面で指示できる機能の説明

①メインメニュー(画面上段)の一覧

![](_page_2_Figure_2.jpeg)

オンラインヘルプはこのマニュアルの最新がブラウザで表示される 現在の設定状況は下画面のように一覧形式で確認できる

| アルバム加工 利用環境                        | <b>設定状況 1922</b> 1922           |
|------------------------------------|---------------------------------|
| 1-1.5                              | 294 L                           |
| HONDON CONTRACTOR                  | Sec. Autom                      |
| 由語者から2580(ま)。                      | 2 resended                      |
| en 2017 pres                       | £31: 064                        |
| 1 1 N N H /                        | 99 a.                           |
| ■ Record COEVA                     | 5-1                             |
| <ul> <li>Automotivizies</li> </ul> | •                               |
| PR 24777                           | n Calenda († 1977) 1971 - Paris |
| ▲お上がた上だんと                          | 人生生だにた。中心生活                     |
| CONTRACTOR AND                     | CTRACE CONTAINS                 |

![](_page_3_Figure_0.jpeg)

・処理の指定(マウス処理でもできる。マウスの指定は()下記で説明)

|                     |               |                       | and the second of | and the |     |
|---------------------|---------------|-----------------------|-------------------|---------|-----|
| 部分切取処               | 理(中央クリック)     | 書込んで次(左クリック)          | 飛ばす(右クリック)        | 前の画像    | 終り  |
| 次                   |               |                       |                   |         |     |
| の                   |               |                       |                   |         |     |
|                     | <u>王海十十</u> 5 |                       |                   |         |     |
|                     |               | リックするか<br>トナスト加工鉄田を書き |                   | リンクタロル  | いまず |
|                     | ここぞりり ツン      | /9 るC加工柏禾を青さ<br>両角になる |                   |         |     |
| $\forall$ $\forall$ |               | 単体に ある                |                   |         |     |
| $\backslash$        |               |                       |                   |         |     |

・拡大画像による切取部分の指定処理

![](_page_4_Picture_1.jpeg)

画面上段のメニューで 画像の縮小 画像の拡大 上下左右の移動 画像の切取

画像の上でマウスを右クリック または 上段のメニュー 画像の上でマウスを左クリック または 上段のメニュー 画像上でマウスを右クリックをしたままドラッグ 画像上をマウスを左クリックしたままで囲んだ部分 (何度でもやりか ができる)

前の画面に る 画像の上でマウスの中 ボ ンをクリック

加工した画像を書込むか うかはもとの画面に った後で指示する また、切取った画像の圧縮方法の指定は「圧縮設定」で指示したもの

#### 6) 加工画像 1 画像 を圧縮処理

![](_page_5_Picture_1.jpeg)

加工画像 2 切り取り画像処理時の切取画像

![](_page_5_Picture_3.jpeg)

加工結果の保 は「加工画面 1」に ってからの指示による。

「加工画面 1」には、画像をマウスボ ンの中 でクリックすると上段のメニューをクリックする

7) Exi 情報 「処理オプション」の指定により表示したりやめたりできる。

| EXIF情報 支障がない場所に移動できます                                                                                                    |      |
|----------------------------------------------------------------------------------------------------|------|
| Exif情報の表示不要                                                                                                    |      |
| Z:¥アルバム抽出¥撮影日(20100803)時刻(114401)イベント(たちとしは) Rotate(90)<br>メーカー:Canon<br>モデル:Canon EOS Kiss Digital<br>撮影日時2010:08:03 11:44:01<br>幅3072 縦:2048<br>縦向き(左が上)<br>露出時間(シャッタースと <sup>*</sup> ード):1/60秒<br>レンズF値(絞): F5.6<br>ISO:100<br>露光補正: EV=0<br>容量 2435748バイト | .jpg |